# अनलाईन मुद्दा दर्ता प्रणाली

### प्रयोगकर्ता पुस्तिका

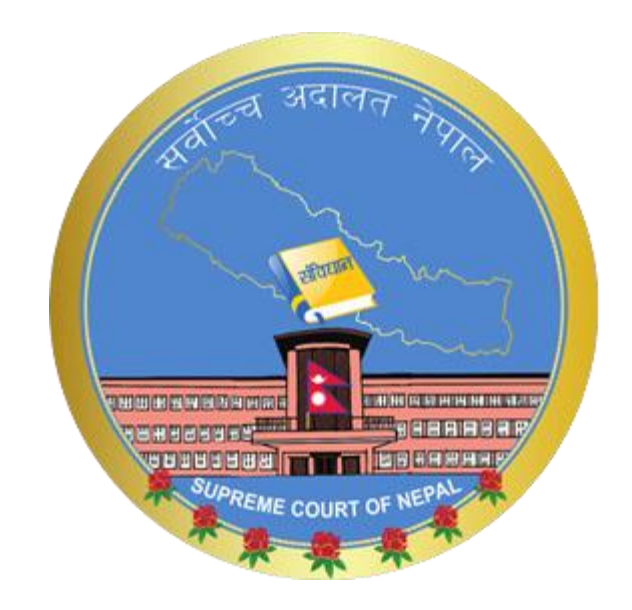

## सर्वोच्च अदालत

२०८१

- १. कुनै web Browser खोलि त्यसमा <u>www.supremecourt.gov.np</u> राख्रुहोस् ।
- २. "अनलाईन मुद्दा दर्ता" Button ma मा Click गर्नुहोस् ।

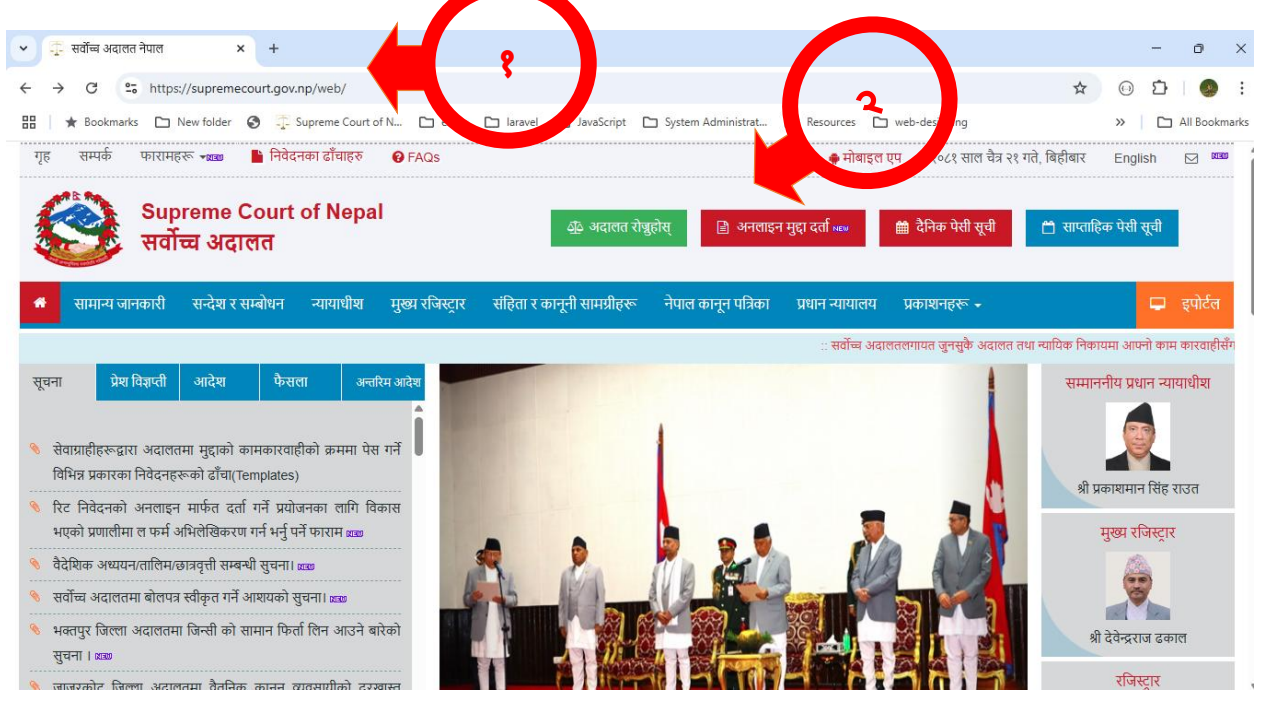

३. त्यसपछि अनलाईन मुद्दा दर्ता प्रणालीको Log In Form खुल्दछ।

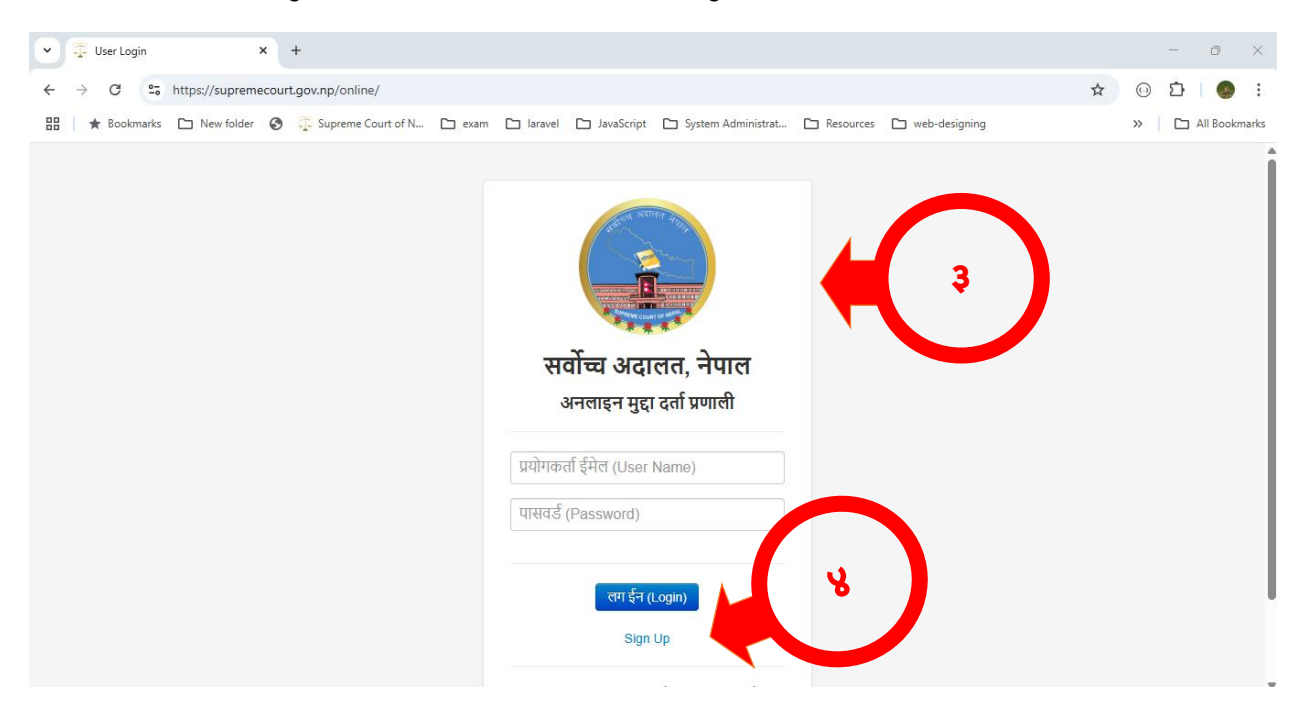

- ४. User Name र Password प्राप्त गर्नको लागि पहिला व्यक्ति अथवा फर्म दर्ता गर्नु पर्ने हुन्छ । त्यसको लागि Sign Up Button मा Click गर्नुहोस्।
- ५. त्यसपछि Sign Up Form खुल्दछ । यदि तपाई Personal Account खोल्न चाहानुहुन्छ भने व्यक्तिगत Tab मा Click गर्नुहोस् र आवश्यक विवरण भर्नुहोस् ।
- ६. यदि तपाई Law Firm को Account खोल्न चाहानुहुन्छ भने फर्म Tab मा Click गरि आवश्यक विवरण विवरण भर्नुहोस् र पेश गर्नुहोस् भन्ने Button मा Click गर्नुहोस् । त्यसपछि तपाईको मोवाईलमा Username र Password को Message आउछ।

| व्यक्तिगत                           |       | फर्म                                                      |
|-------------------------------------|-------|-----------------------------------------------------------|
| <u>र</u> ा नाम( नेपालीमा): <b>५</b> | साइनअ | प फार्म<br>पुरा नाम( अङ्ग्रेजीमा): ६                      |
| र्पगाना :                           |       | जन्म मिति:<br>dd/mm/yyyy                                  |
| मेल:                                |       | मोबाइल नम्बर:                                             |
| तेङ्ग:<br>                          | ~     | परिचय पत्र:<br>                                           |
| रिचय पत्र नम्बर:                    |       | परिचय पत्र अपलोड गर्नुहोस्:<br>Choose File No file chosen |
|                                     |       | ि <u></u>                                                 |

- ७. अब मुद्दा तथा रिट दर्ताको लागि पुनः Login Form मा जानुहोस् र आफ्नो Username अनि Password राखि Login मा Click गर्नुहोस् । यदि तपाई पहिलो पटक Login गर्दै हुनुहुन्छ भने तपाईले New Password राख्न पर्ने हुन्छ अन्यथा त्यो पर्दैन ।
- ८. त्यसपछि Online Case Registration System को Dashboard खुल्दछ

| Dashboard Staff - | User Type  Users  Module  Fi Welcome to | rm Management > सुदा व्यवस्थापन > रव<br>मुद्दा वर्ता<br>सुद्दार्शरेटको सूची<br>विशेष प्रकृतिका निवेदन द | stn tion System               | L विपेन्द्र अधिकारी <del>×</del>     |  |
|-------------------|-----------------------------------------|----------------------------------------------------------------------------------------------------|-------------------------------|--------------------------------------|--|
| सं.न.             | नाम                                     | सम्पर्क नं                                                                                              | कैफियत                        |                                      |  |
| ٩                 | सुजन नेपाल                              | 9813940098                                                                                              | रिट दर्ता सम्बन्धी            |                                      |  |
| २                 | दिपेन्द्र अधिकारी                       | 9841090194                                                                                              | प्राविधिक सम्सयाका लागि मात्र |                                      |  |
| R                 | सन्तोष बस्नेत                           | 9842073929                                                                                              | प्राविधिक सम्सयाका लागि मात्र |                                      |  |
|                   |                                         |                                                                                                    |                               |                                      |  |
|                   |                                         |                                                                                                    |                               |                                      |  |
|                   |                                         |                                                                                                    | © 2025 Supreme (              | Court of Nepal. All Rights Reserved. |  |

- ९. त्यसपछि मुद्दा व्यवस्थापन मेनु मा click गरी मुद्दा दर्तामा Click गर्नुहोस् ।
- १०.त्यसपछि मुद्दा दर्ताको Form खुल्दछ । त्यसमा दर्ता दायरी, रिटको प्रकार छानि रिटको विषय राख्रुहोस् तथा संबैधानिक इजलासमा जाने रिट निवेदन हो भने "संबैधानिक इजलासमा जाने" Checkbox मा Tick लगाउनुहोस् ।

#### रिट

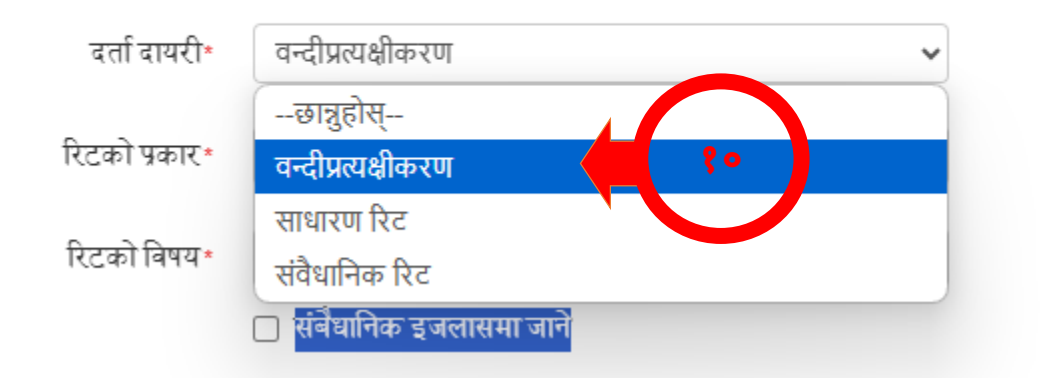

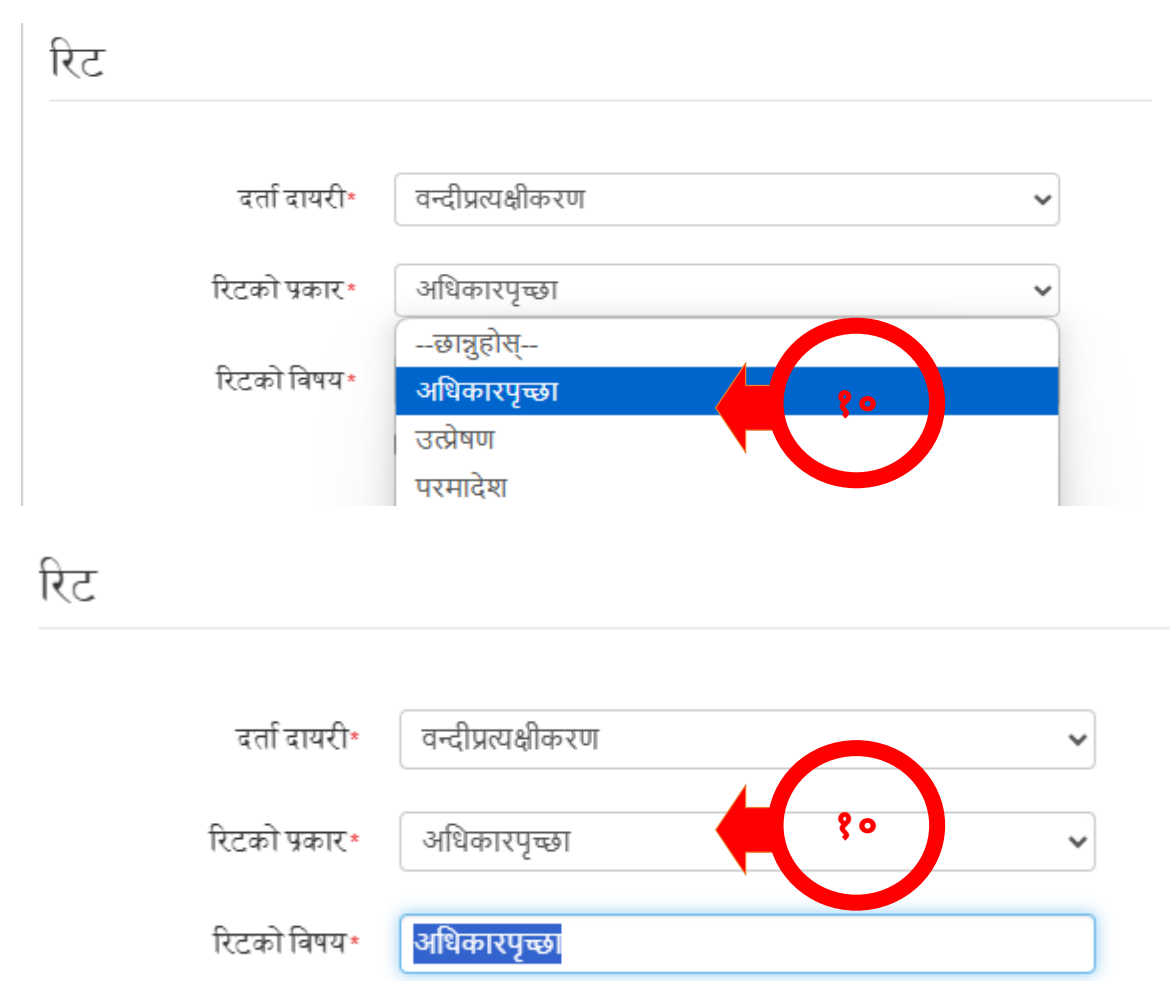

🛃 संबैधानिक इजलासमा जाने

१९. त्यसपछि थोरै Scroll गरी निवेदक\* तथा विपक्षी\* को मुनि रहेका थप्ने button मा Click गरी निवेदक तथा विपक्षिको विवरण भर्न सकिन्छ । त्यसको लागि थप्ने button मा Click गर्नुहोस्
। त्यसपछि विवरण भर्ने Form Dialog देखा पर्दछ ।

| नाम                                                     |                                |                             | पत्राचार गर्ने ठेगाना           |                                    |                                        |
|---------------------------------------------------------|--------------------------------|-----------------------------|---------------------------------|------------------------------------|----------------------------------------|
| र्वदेक वा विपक्षी विवरण (व्यक्ति वा संस्था<br>संकिन्छ । | ) पहिलेनै राखिसकेको भए 'छान्ने | ो मा CLICK गरि छान्न सकिन्छ | यदी विवरण नभएमा 'धप्ने' मा CLIC | CK गरि नया विवरण थप्न सकिनेछ । थां | रेको बिवरण निवेदक र विपक्षी दुवैवाट दे |
| ात्रुहोस्-                                              |                                |                             | पत्राचार गर्ने ठेगाना           |                                    |                                        |
|                                                         |                                |                             |                                 |                                    |                                        |
| निवेदक                                                  |                                |                             |                                 |                                    | ×                                      |
|                                                         |                                |                             |                                 |                                    |                                        |
| व्यक्ति संस्था                                          | विदेशी नागा                    | रिक                         | १२                              |                                    |                                        |
|                                                         |                                | 1                           |                                 |                                    |                                        |
| पाह                                                     | ला नाम *                       |                             |                                 |                                    |                                        |
| बिच                                                     | बको नाम                        |                             |                                 |                                    |                                        |
|                                                         | भग्र •                         |                             |                                 |                                    |                                        |
|                                                         | प <b>र</b> -                   |                             |                                 |                                    |                                        |
|                                                         | লিङ্গ*                         | पुरुष                       | ~                               |                                    |                                        |
|                                                         | <del></del>                    |                             |                                 |                                    |                                        |
| 91*                                                     | म ।मात -                       |                             |                                 |                                    |                                        |
|                                                         | गाना                           |                             |                                 |                                    |                                        |
| पत्राचार गर्ने ठेः                                      | •11 • 11                       |                             |                                 |                                    |                                        |

भने लागि व्यक्ति Tab मा Click गरी आवश्यक विवरणहरु हाल्नुहोस् र यदि विदेशी नागरीक

हो भने विदेशी नागरिक Tab मा Click गरी आवश्यक विवरण भर्नुहोस । यदि निवेदक कुनै संस्था भएमा संस्था Tab मा Click गरी आवश्यक विवरण भर्नुहोस् ।

9३. निवेदक र विपक्षिको विवरण भरिसके पश्चात थोरै Scroll गरी थप विवरण शिर्षकमा रहेको निवेदनको छोटो विवरण भन्ने Text Area मा निवेदनको छोटो विवरण (२५० शब्द भन्दा कम) राख्रुहोस् ।

| थप विवरण                                 |                                                                                                    |
|------------------------------------------|----------------------------------------------------------------------------------------------------|
| निवेदनको छोटो विवरण राख्दा र             | के सम्म छोटकरीमा राखूहोला। यो केवल बुझ्नको लागि मात्र हो। निवेदनको पुर्ण विवरण कागजात UPLOAD गर्ने ठाउँबाट गर्नुहोला। |
| निवेदनको छोटो विवरण<br>(२४० शब्द बढिमा)∙ | ***                                                                                                    |

9४. त्यसपछि थोरै Scroll गरी कागजातहरु भन्ने शिर्षकमा गई आवश्यक कागजातहरु हाल्नको लागि शिर्षक भन्ने Textbox कागजातको शिर्षक राखि Choose File मा Click गर्नुहोस् । त्यसपछि File Browser खुल्नेछ त्यहाँबाट आवश्यक File छानि Open Button मा Click गर्नुहोस् । यदि एक भन्दा धेरै File Upload गर्नु छ भने थप्ने Button मा Click गरी थप्न सकिन्छ ।

कागजातहरु

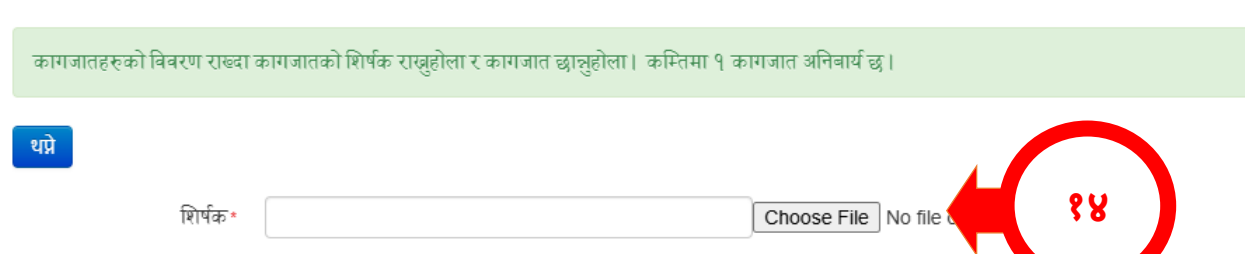

9 ×. त्यसपछि थोरै Scroll गरी अन्यत्रबाट झिकाउन पर्ने कागजातहरु भन्ने शिर्षकमा गई झिकाउन पर्ने कागजातको शिर्षक र झिकाउन पर्ने संस्थाको विवरण हाल्नुहोस् । यदि एक भन्दा बढि विवरण हरु हाल्नु पर्ने भएमा पुन थप्ने Button मा Click गरि थप्न सकिने छ । १६. त्यसपछि Save Button मा Click गरी विवरणहरु सुरक्षित गरी रिट दर्ता गर्नुहोस् ।

अन्यत्रबाट झिकाउन पर्ने कागजातहरु जन्यत्रबाट झिकाउन पर्ने कागजातहरुको बिवरण राख्न परेमा कागजातको प्रकार र झिकाउन पर्ने संस्था दुबैको बिवरण राख्नुहोला। यदि कुनै पनि कागजातहरुको झिकाउनु छैन भने दुबै खालि छोडुनुहोला। धप्रे कागजात / संस्था कागजात दुद्

१७.विशेष प्रकृतिका निवेदन दर्ता गर्नको लागि मुद्दा व्यवस्थापन मेनुमा गई "विशेष प्रकृतिका

निवेदन दर्ता" मा Click गर्नु होस् ।

| Dashboard Staff - I                                | User Type 🔻 🛛 Users 👻    | Module 👻 Firm Ma | inagement 👻 | मुद्दा व्यवस्थापन 🗸                                        | रकम भुक्तानि विवरण |    | <b>1</b> दिपे | न्द्र अधिकारी 🕶 |
|----------------------------------------------------|--------------------------|------------------|-------------|------------------------------------------------------------|--------------------|----|---------------|-----------------|
| मुद्दा दर्ता<br>जिल्ला अदालत मुद्दा द              | र्ता                     |                  |             | मुद्दा दर्ता<br>मुद्दा/रिटको सूची<br>विशेष प्रकृतिका निवेद | न दर्ता            | ۲b |               |                 |
| बिल्ला अदालत*<br>विशेष पुकृतिका निवेदनका<br>पुकार* | छात्रुहोस्<br>छात्रुहोस् |                  | ~           |                                                            | 20                 |    |               |                 |
|                                                    | submit                   |                  |             |                                                            |                    |    |               |                 |

- १८. त्यसपछि जिल्ला अदालत मुद्दा दर्ता भन्ने Form खुल्दछ । उक्त Form मा जिल्ला अदालत भन्ने Dropdown मेनु बाट मुद्दा दर्ता गर्न चाहेको अदालत छान्नुहोस् । त्यस पछि निवेदनको प्रकार छानि Submit Button मा Click गर्नुहोस् ।
- 9९.त्यसपछि थोरै Scroll गरि रिट निवेदन दर्तामा जस्तै पक्ष र विपक्षको विवरण भरी निवेदनको छोटो विवरण भर्नुहोस् तथा Scroll गर्दै रिट निवेदन दर्तामा जस्तै गरी आवश्यक कागजातहरु Upload गर्नुहोस् र अन्त्यमा Save Button मा Click गरी मुद्दा दर्ता गर्नुहोस् ।

| निवेदकको विवरण*                          |                                                                                                    |   |
|------------------------------------------|----------------------------------------------------------------------------------------------------|---|
|                                          |                                                                                                    |   |
| थप्रे –छान्नुहोस्–                       |                                                                                                    |   |
| नाम                                      | पत्राचार गर्ने ठेगाना 🛛 💡 🎗                                                                                                    | # |
| मृत्युको न्यायिक घोषण                    | ॥ संशोधन/बदर गर्नु पर्ने व्यक्तिको विवरण*                                                                                                    |   |
| निवेदक वा विपक्षीको विवरण (व<br>सकिन्छ । | व्यक्ति वा संस्था) पहिलेनै राखिसकेको भए खाले मा CLICK गरि छाल सकिन्छ, यदी विवरण नभएमा 'थप्ने मा CLICK गरि नया विवरण थप्न सकिनेछ। थपेको विवरण निवेदक र विपक्षी दुवैवाट वे | ख |
| थप्ने –छान्नुहोस्–                       |                                                                                                    |   |
| नाम                                      | पत्राचार गर्ने ठेगाना                                                                                                    | # |
| थप विवरण                                 | ਸਤੇ ਸਾਸ ਜੇਤਰ ਜਿਸ ਸਤਰੇਗ । ਸੀ ਤੇਰਰ ਰਵਰਦੇ ਰਹੀ। ਜਿਵੇਰਰਦੇ ਸਾਇਰਿਹਾਸ ਦਸਤਾਰ 101 040 ਸਤੋਂ ਸਾਇਰਵ ਸਤੀਰਾ ।                                                                           |   |
| ागवदगका छाटा विवरण राख्या ग              | রক ধন্দ প্রাকেরদা। ব্যক্তিলো। যা কৰল ৰুহুপক। লোগ দাব চা। । গৰবপক। যুঁগ। বৰবল কাণজাও UPLUAD গণ তাওবাত গণীয়ালো।                                                           |   |
| निबेदनको छोटो विबरण<br>(२४० शब्द बढिमा)* | <b>१</b> ९                                                                                                    |   |
| कागजातहरु                                |                                                                                                    |   |
| कागजातहरुको विवरण राख्दा क               | गगजातको शिर्धक राम्ब्रुहोला र कागजात छान्हुहोला। कम्तिमा १ कागजात अनिवार्थ छ।                                                                                            |   |
| थग्ने<br>शिर्षक• (                       | Choose File No file chosen                                                                                                    |   |
|                                          | Save Back                                                                                                    |   |

२०.त्यसपछि आफुले दर्ता गरेको रिट तथा निवेदनको अवस्था हेर्नको लागि मुद्दा व्यवस्थापन मेनुमा

### गई मुद्दा/रिटको सूचीमा Click गर्नुहोस् ।

| मुद्दा व्यवस्थापन 👻  | रकम भुक्तानि विवरण | 👤 दिपेन्द्र अधिकारी 👻 |
|----------------------|--------------------|-----------------------|
| मुद्दा दर्ता         |                    |                       |
| मुद्दा/रिटको सूची    | Re 1               | 90 Record/s Found     |
| विशेष प्रकृतिका निवल | दन दता             |                       |

२१. त्यसपछि Display हुने टेवलमा तपाईले दर्ता गर्नु भएका मुद्दाहरुको सूची देखाउदछ ।

| <b>†</b> / 3   | मुद्दा सूची                   |                                       |                                                                                                    |                      |                                        |                           |                    |         |                                                         |
|----------------|-------------------------------|---------------------------------------|----------------------------------------------------------------------------------------------------|----------------------|----------------------------------------|---------------------------|--------------------|---------|---------------------------------------------------------|
| श्रस्थाइ सुद्द | <b>ा नं</b> .: अस्थाइ मुद्दाः | <i>і</i> .                            |                                                                                                    |                      |                                        |                           |                    |         | Find                                                    |
| Add N          | lew                           |                                       |                                                                                                    |                      |                                        |                           |                    |         | 91 Record/s Found                                       |
| सि.नं.         | अदालत                         | रिटको विषय                            | विवरण                                                                                                    | अस्थाइ<br>मुद्दा नं. | फर्मको विवरण                           | रिट <i>।</i><br>निवेदन नं | आगामी पेसी<br>मिती | स्थिति  | कार्य                                                   |
| ٩              | सर्वोच्च अदालत                | उत्पेषण,<br>परमादेश,<br>प्रतिषेध समेत | सुलुकी देवानी कार्यांबंधि संहिता, २०७४ को दफा १ १८ (१) बमोजिम फैसला<br>भएको छ महिना भित्रमा थाहा पाएको मितिले पैतीस भित्र प्रतिउत्तरपत्र सरहको<br>पुरारावेदन गर्नु पर्नमा विरामी परी कात्रु वाहिरको परिस्थिती परी एको दफा<br>१२३ बमोजिम पान्दे भागटन म्याद्रीय सुपरावेदन दर्ता पर्न वोती उच्च<br>अदालतको रजिष्टार ज्पूले दर्ता नगरी दरपैछ गरेकोमा इजलासले समेत सो<br>दरपीछलाई सदर गरेको हुंग दरपीछ गरेकोमा इजलासले समेत सो<br>दरपीछलाई सदर गरेको हुंग दरपीछ गरेकोमा इजलासले समेत सो<br>पुरारावेदनपत्र दर्ता गर्नु गराउनु भनी परमादेश प्रतिषेध लगायत आदेश जारी गरी<br>पाउँ।<br>पनिवेदक: विकास भर<br>विपन्नी: उच्च अदालत तुलसीपुर, बुटवल इजलास, रुपन्देही जिल्ला<br>अदालतराजेस बनिया | 081-TC-<br>0095      | ्राज्य म<br>एण्ड<br>राज्य र<br>9813687 | २१                        |                    | Pending | Q विस्तृत<br>विवरण<br>/ Veniy<br>/ सम्पादन<br>x स्टाउने |

२२. अब तपाईले उक्त टेवलको स्थिति Column हेरी मुद्दा तथा रिटको अवस्था बारे जानकारी पाउनुहुने छ । स्थिति अनुसार के गर्ने भन्ने कुराको विवरण देहायको टेवलमा देखाईएको छ

| 1 |
|---|
| L |
| • |

| स्थिति      | स्थितिको मतलव                      | के गर्ने                           |
|-------------|------------------------------------|------------------------------------|
| Pending     | मुद्दा वा रिट भरखरै दर्ता भएको तथा | पर्खने                             |
|             | यस उपर कुनै कारवाहि भएको छैन       |                                    |
| In-Complete | तपाईले दर्ता गर्नुभएको रिट वा      | स्थितिको दायाँ तर्फ रहेको कार्य    |
|             | मुद्दामा केहि कैफियत छ             | Column मा रहेको विस्तृत विवरणमा    |
|             |                                    | Click गरी विस्तृत विवरणको अन्त्यमा |
|             |                                    | कैफियत हेर्नुहोस् र नपुग कुराहरु   |
|             |                                    | कार्य Column के सम्पादन Button मा  |
|             |                                    | Click गरी मिलाउनुहोस् ।            |
|             |                                    |                                    |

| Ready For               | तपाईले दर्ता गर्नु भएको मुद्दा वा रिट | स्थितिको दायाँ तर्फ कार्य Column |
|-------------------------|---------------------------------------|----------------------------------|
| Payment                 | ठिक छ । अब Payment को कार्य           | मा रहेको Payment Button मा Click |
|                         | अगाडि बढाउनुहोस् ।                    | गरी Payment को कार्य गर्नुहोस् । |
| Pending                 | यो तपाईले गर्नु भएको Payment          |                                  |
| Payment<br>Verification | ठिक छ कि छैन भनेर अदालतले             |                                  |
|                         | Verify नगरे सम्म यो अवस्था            |                                  |
|                         | देखिन्छ । यदि तपाईले गर्नु भएको       |                                  |
|                         | Payment ठिक भएमा रुजु पश्चात          |                                  |
|                         | Complete देखा पर्दछ ।                 |                                  |
| Complete                | तपाईको मुद्दा वा रिट सफलतापुर्वक      |                                  |
|                         | दर्ता भयो ।                           |                                  |
| दरपिठ                   | तपाईको मुद्दा वा रिट दर्ता हुन        |                                  |
|                         | सकेन ।                                |                                  |

२३. Payment लागि Payment Button मा Click गरिसके पछि तल Payment Management Form Display हुन्छ । त्यसमा Save Button मा Click गर्नुहोस् ।

| A / Case / Payment Management     |                                      |   |                    |                           |  |
|-----------------------------------|--------------------------------------|---|--------------------|---------------------------|--|
|                                   |                                      |   |                    |                           |  |
| विस्तृत विवरण                     |                                      |   | Case Verify        |                           |  |
| अस्थाइ मुद्दा नं.:<br>रिटको विषय: | 081-TC-0069<br>दर्ताद्वारा विवाह     |   | राजस्व शिर्षक      | 🗸 दर्ता शूल्क 📄 बकालतनामा |  |
| दर्ता मिति:<br>पुरुषको विवरण      | २०८९/९२/१३<br>भिम बटाला              |   | जम्मा रकम<br>विवरण | 500                       |  |
| महिलाको विवरण<br>अदालत:           | पार्वती बुढा<br>ललितपुर जिल्ला अदालत |   | मिति               | 2081/12/21                |  |
| विवरण:                            | दर्ता द्वारा विवाह गराई पाउँ         | 1 | आ.व.               | 8182                      |  |
| कागजातहरू:                        | निवेदन                               |   |                    | Save Back                 |  |
|                                   |                                      |   |                    |                           |  |

२४. Save Button मा Click गरेपछि रकम भुक्तानि को लागि भौचर देखा पर्दछ ।

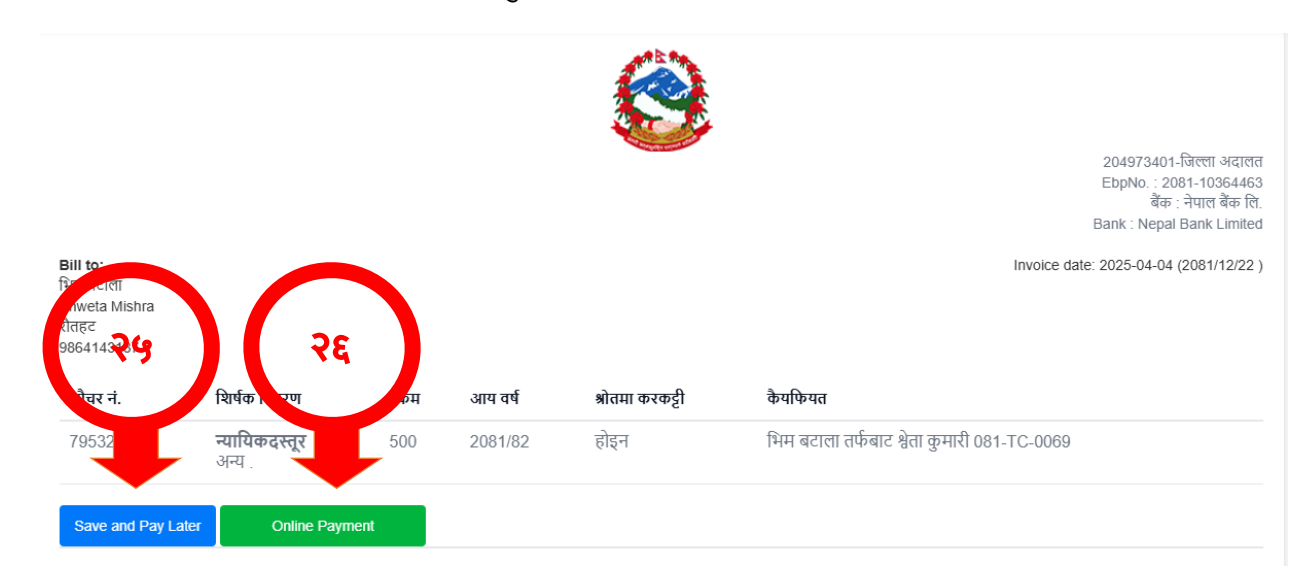

- २५.यदि Payment पछि गर्न चाहानुहुन्छ भने Save and Pay Later Button मा Click गर्नुहोस् ।
- २६.यदि Online Payment गर्न चाहानुहुन्छ भने Online Payment Button ma Click गर्नुहोस् ।
- २७. Online Payment मा Click गरे पछि अर्को Tab मा भौचर सहितको Payment Options हरु देखा पर्दछ । तपाईले आफुलाई अनुकुल हुने Payment Gateway मार्फत रकम भुक्तानी गर्न सक्नुहुनेछ ।

| भौचर वि                                                 | वरण                                                           |                                                                       | भुक्तानी कर्ताको विवरण                   |                                                   |         |                                                   | रकम भुक्तानी गर्ने विकल्प<br>छान्नुहोस: |        |
|---------------------------------------------------------|---------------------------------------------------------------|-----------------------------------------------------------------------|------------------------------------------|---------------------------------------------------|---------|---------------------------------------------------|-----------------------------------------|--------|
| आर्थिक वर्ष<br>कारोबार स<br>मितिः<br>कार्यालयः<br>बैंकः | : 2081/82<br>द्वेत: 2081-10<br>2025-04<br>2049734<br>11001-ने | 2<br>)364463<br>1-04 2081/12/22<br>401-जिल्ला अदालत<br>नेपाल बेंक लि. | पान नैः<br>नामः<br>ठेगानाः<br>फोन नम्बरः | Shweta Mishra<br>भिम बटाला<br>रौतहट<br>9864143187 |         | connect IPS<br>pay direct from bank<br>connectIPS | CSewa<br>eSewa                          |        |
| भौचर नं                                                 | शिर्षक विवरण                                                  | वापत                                                                  |                                          | रकम                                               | आय वर्ष | श्रोतमा करकट्टी                                   | 🕞                                       |        |
| 79532856                                                | न्यायिकदस्तूर                                                 | भिम बटाला तर्फबाट श्वेता कुमारी 081-TC-0069                           |                                          | 500                                               | 2081/82 | होईन                                              | IME Dave                                |        |
|                                                         |                                                               | जम्मा                                                                 |                                          | 500                                               |         |                                                   | INIC Pay                                | KHALII |
|                                                         |                                                               |                                                                       |                                          |                                                   |         |                                                   |                                         |        |

रकम भुक्तानी गर्नुहोस क्यान्सल गर्नुहोस्

- २८. दर्ता भईसकेका रिट तथा निवेदनको हकमा "रिट/मुद्दा सुचि" मा गई देखा पर्ने टेवलको "रिट/निवेदन नं" Column बाट रिट तथा निवेदनको अदालतको दर्ता नं पाउनु हुनेछ भने "आगामी पेसी मिती" Column बाट रिट तथा निवेदनको आगामि पेशिको जानकारी पाउनुहुने
  - छ ।

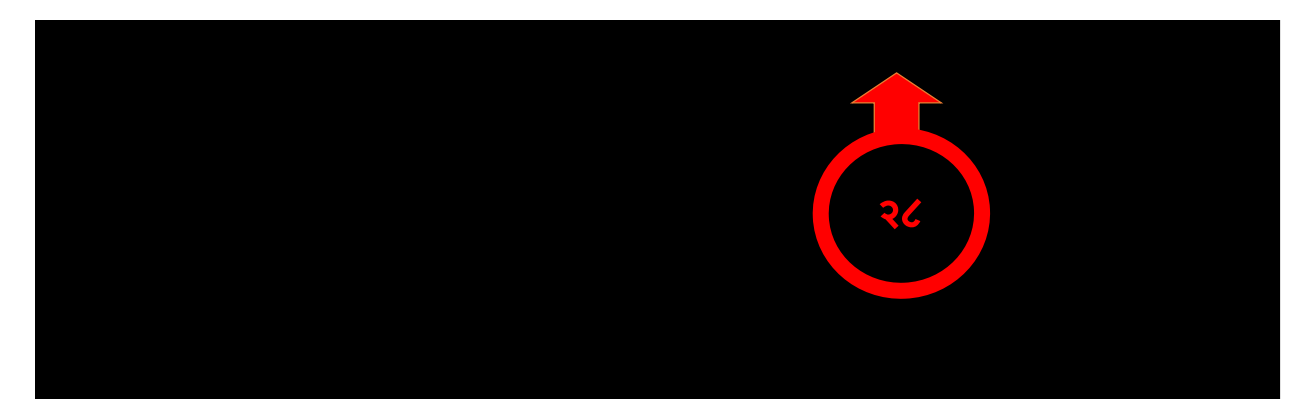